# Guide for superbrukere

### Velkommen som superbruker i KS Læring!

En kommunes superbruker i KS Læring har kort fortalt det overordnede ansvaret for KS læring i kommunen.

#### Man kan dele opp superbrukerrollen i to deler:

- 1. Superbruker for kommunens område, innholdsproduksjon og kurs
  - Vedlikeholde kommunens område på KS Læring, og eventuelle underkategorier.
  - Opprette, redigere eller slette kurs innenfor eget område.
  - Tildeler rollen som kursoppretter til andre i egen kommune
- 2. Superbruker for kommunens organisasjonsstruktur
  - (Denne rettigheten tildeles separat, se s. 7)
  - Legge inn og vedlikeholde kommunens organisasjonsstruktur
  - Tildele roller for ledere
  - Tildele rapporttilganger

#### Innhold:

(Klikk i oversikten for å gå rett til det du trenger hjelp til )

| Strukturen i KS Læring                                   | s. 1 |
|----------------------------------------------------------|------|
| Din kommunes område i KS Læring                          | s. 2 |
| Opprette underkategorier                                 | s. 3 |
| Endre utseende på din kommunes forside                   | s. 4 |
| Lenke til andre kurs på din kommunes forside             | s. 5 |
| Administrere kurs som er produsert i egen kommune        | s. 6 |
|                                                          |      |
| Kommunens organisasjonsstruktur                          | s. 7 |
| Gjøre endringer i organisasjonsstrukturen                | s. 7 |
|                                                          |      |
| Lederrettigheter                                         | s. 8 |
| Rapporttilgang                                           | s. 8 |
| Tildele / fjerne lederrettigheter eller rapporttilganger | s. 8 |
|                                                          |      |
| Kursoppretter vs. superbruker – hva er forskjellen?      | s. 9 |
| Tildele kursoppretter-tilgang                            | s. 9 |

### KS Læring er delt opp i to hovedområder:

Felleskataloger

- Kurs av nasjonal relevans
- Sortert i fagspesifikke kurskategorier
- Styrt av KS Læring sentralt
- Innspill eller endringsønsker rettes til brukerstøtte

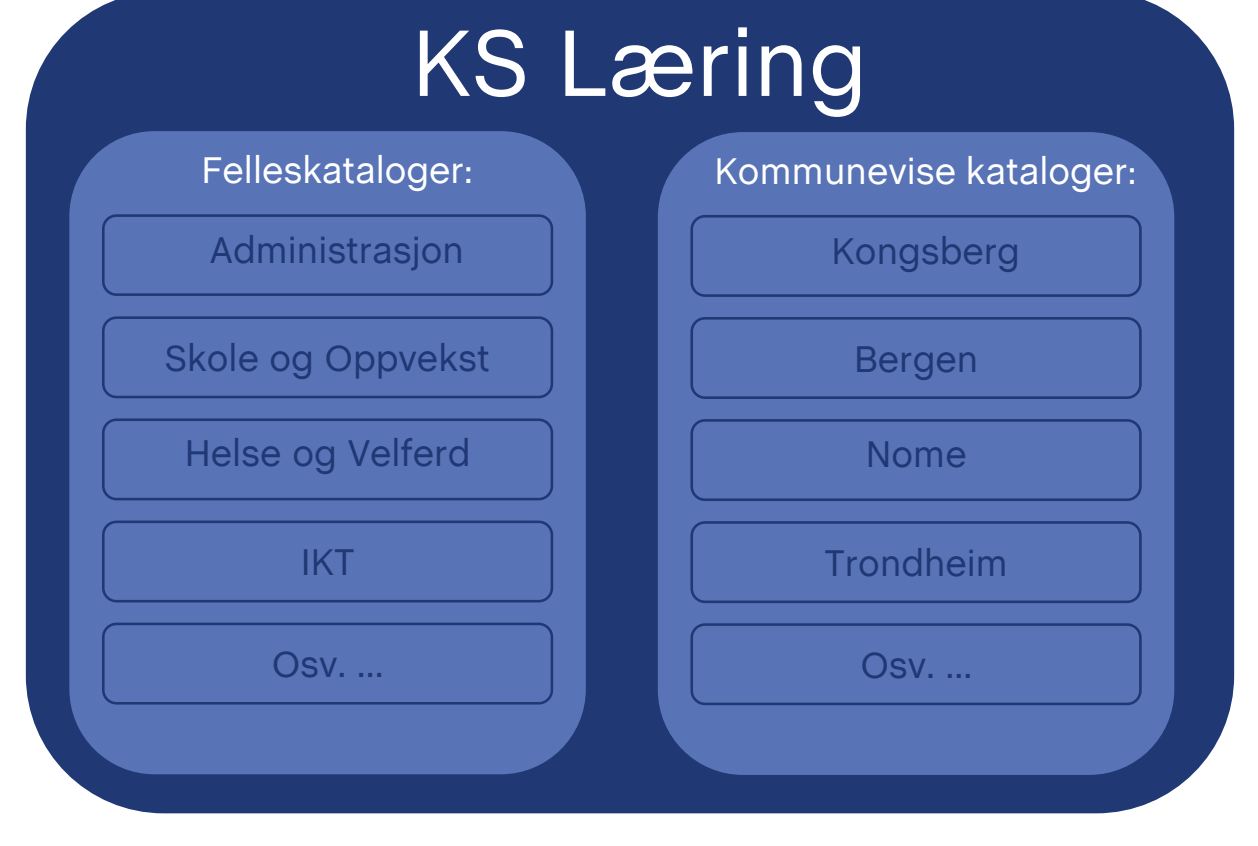

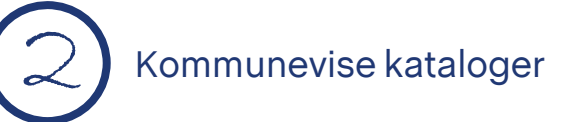

- Lokale kurs
- Sortert etter fylker og kommuner
- Superbrukeren i den enkelte kommune / fylkeskommune styrer egen katalog, men har ikke tilgang til andres kataloger

# Guide for superbrukere

Hvis kommunen har mange kurs, kan det være

praktisk å dele opp kurslisten i underkategorier.

I venstremeny Administrasjon,

velg Legg til en underkategori.

Legg

**Opprette underkategorier** 

Eksempler på underkategorier kan være:

-

Administrasjon

R. Tildel roller
 P. Tillatelser
 Siekk tillatelser

M Brukergrupper

Kategori: Kongsberg kommune

Rediger denne kategorien

🔚 Legg til en underkategori

Administrer denne kategorien

### Din kommunes område i KS Læring

En kommunes område på KS Læring kalles en kategori. Finn din kommune fra toppmenyen. Her har vi valgt Kongsberg kommune.

Oversikten som kommer opp, er en listevisning over alle kursene som er lagret i kommunens kategori. De nyeste kursene ligger øverst.

**KS**Læring

O<sup>o</sup> Kursoversikt O<sup>o</sup> Nytt arrangemen

Q<sup>6</sup> Nytt nettkurs

Kurssteder

Q<sup>6</sup> Mine innstilling

Tillatelser
 Sjekk tillatelser
 Brukergrupper

Filtere
 Gjenopprett kurs

Min startside

KS Læring forsi

Skole og oppveks

Inkluderende felle:

Forsideressu

Min profil
 Mine kurs

Kurs
 Administr

Mine profilinnstilling

Kategori: Kongsberg kommune
 Administrer denne kategorie

Rediger denne kategorien
 Legg til en underkategori
 Tildel roller

Katalog - Hjelp

ner > 06 Buskerud > Kongsberg kommu

KS Læring Arrangement 01.12.2016, kl. 12:00

Strategisk Kompetanseledelse, Kursrekke 2017

Barnekonvensionen er et omfattende dokument

20

Sak etter

ystemet vil bli gjennomgått. Ansatte i alle 7 kommunene

te kurset gir en innføring i de begreper, verktøy og metode

fra de syv kommunene i Kongsbergregionen

Barnekonvensjonen - en innføring for kommunalt ansatte i Kongsberg kommune

ne til å delta på kurset

petanseledelse. Dette er en kursrekke på tre samlinger våren 2017. Kurset er åpent for deltager

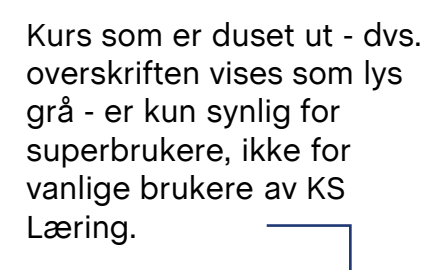

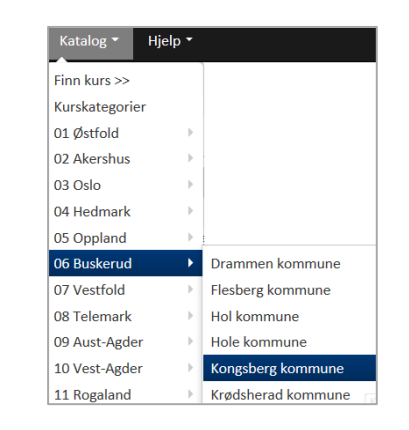

Soråk • Margrethe Taxt-Lamolle

som benyttes i strategis

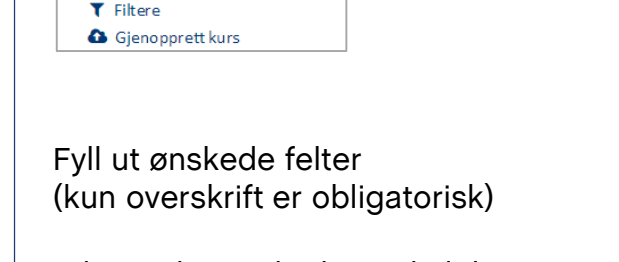

I dette eksemplet har vi kalt kategorien for **Helse og Omsorg**, skrevet en introtekst og lagt til et bilde. Velg **Lagre kategori** når du er fornøyd.

Den nye kategorien vil legge seg øverst i kommunens katalog. Klikk på den for å åpne.

| <ul> <li>Organisasjon</li> </ul>  |
|-----------------------------------|
| ▷ Finans                          |
| Byutvikling                       |
| Helse og velferd                  |
| Oppvekst og utdanning             |
| Folkevalgte og bystyresekretariat |
| ▷ Kultur og næring                |
| ▶ Testkurs                        |

| n ny kategori        |                                                                                                    |
|----------------------|----------------------------------------------------------------------------------------------------|
| Overordnet kategori  | Kommuner og fylkeskommuner / 06 Buskerud / Kongsberg kommune                                                                                                    |
| Kategorinavn*        | Helse og Omsorg                                                                                                    |
| Kategori ID-nummer 🕐 |                                                                                                    |
| Beskrivelse          |                                                                                                    |
|                      | Her skal alle kursene som er relevante for Helse og Omorg I Kongsberg Kommune<br>plasseres.<br>Det er en prioritet for HOI kommunen at så mange kurs som mulig skal foreligge som<br>nettikurs - slik at de er tilgjøngelige når som helts for våre ansatte.<br>Lykke til |
|                      |                                                                                                    |
|                      | Ligi kategori Avbryt                                                                                                    |

#### Helse og Omsorg

### Guide for superbrukere

### Endre utseende på din kommunes forside

Slik ser «forsiden» til Bergen kommune ut i KS Læring. De har lagt til et bilde og en introduksjonstekst øverst, og deretter ligger alle underkategoriene som Bergen har opprettet.

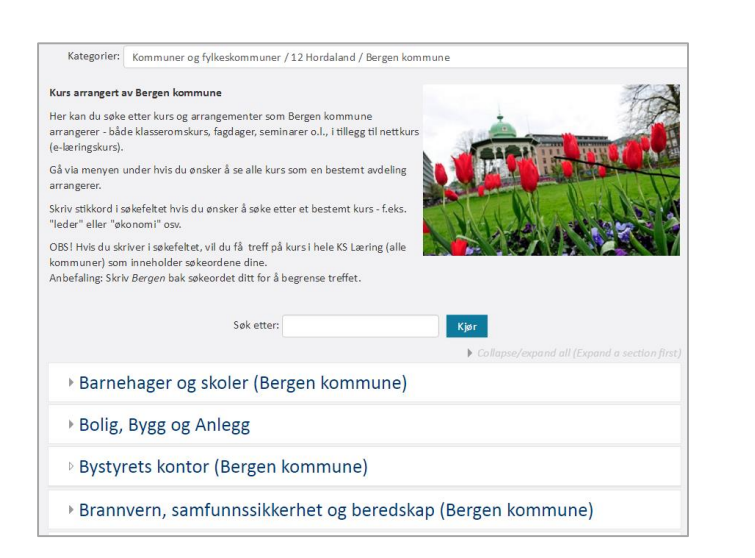

Administrasjon

- Kategori: Kongsberg kommune
- 🖋 Administrer denne kategorien

Ξ

- 🖋 Rediger denne kategorien
- Legg til en underkategori
- 🤱 Tildel roller
- 🔎 Tillatelser
- Sjekk tillatelser
  Brukergrupper
- T Filtere
- Gienopprett kurs

For å gjøre endringer på kommunens forside, se i meny **Administrasjon** og velg **Rediger denne kategorien** 

Beskrivelse Kursene til Kongsberg Bruk editoren til å skrive inn kommune ønsket tekst. Her kan du søke etter kurs og arrangementer som Kongsberg kommune Legg til et bilde dersom du arrangerer - både klasseromskurs, fagdager, seminarer o.l., i tillegg til nettkur vil det. (e-læringskurs). Når du er fornøyd, velg Lagre endringer. Lagre endringe Avbryt Kategorier: Kommuner og fylkeskommuner / 06 Buskerud / Kongsberg kommune

Kursene til Kongsberg kommune

Her kan du søke etter kurs og arrangementer som Kongsberg kommune arrangerer både klasseromskurs, fagdager, seminarer o.l., i tillegg til nettkurs (e-læringskurs).

Søk etter:

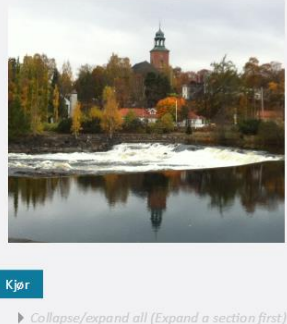

Nå vil du se at forsiden har endret seg!

# Guide for superbrukere

### Lenke til andre kurs på din kommunes forside

Dersom en kommune vil synliggjøre et bestemt nasjonalt kurs som ligger på fellesområdet til KS Læring, kan man gjøre det ved å lage en lenke på kommunens forside.

Det finnes ingen automatikk i dette – men det kan gjøres ved å lage en manuell lenke.

Finn url-lenken til det kurset du vil lenke til. I dette tilfellet lenker vi til kurset: Lederopplæring i strategisk Kompetanseledelse

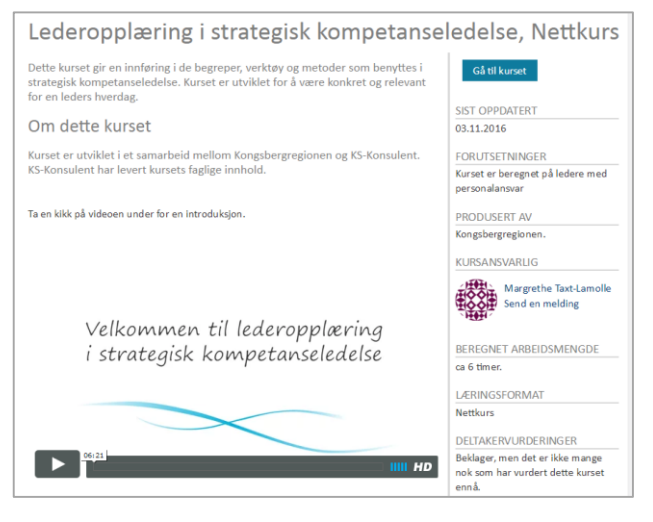

Gå til din kommunes forside fra toppmenyen (dette kan også gjøres i en underkategori). I venstremeny Administrasjon, velg Rediger denne kategorien, I editoren kan du skrive litt om kurset du vil lenke til, og ev. benytte et bilde.

Marker hele denne nye teksten og klikk på lenkesymbolet for å gjøre det til en weblenke. Før inn url-adressen til kurset.

Velg Lagre Endringer når du er ferdig.

weblenke.

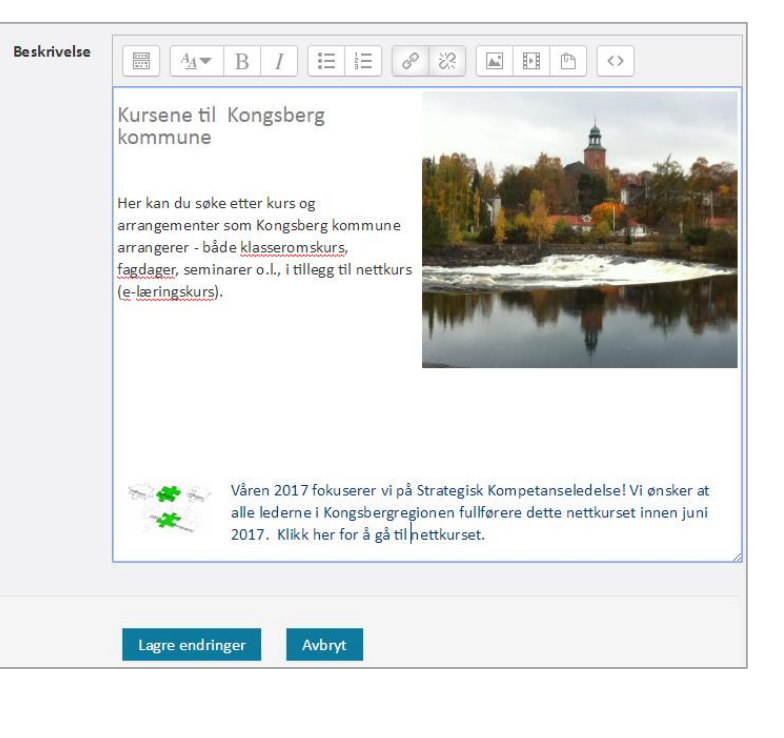

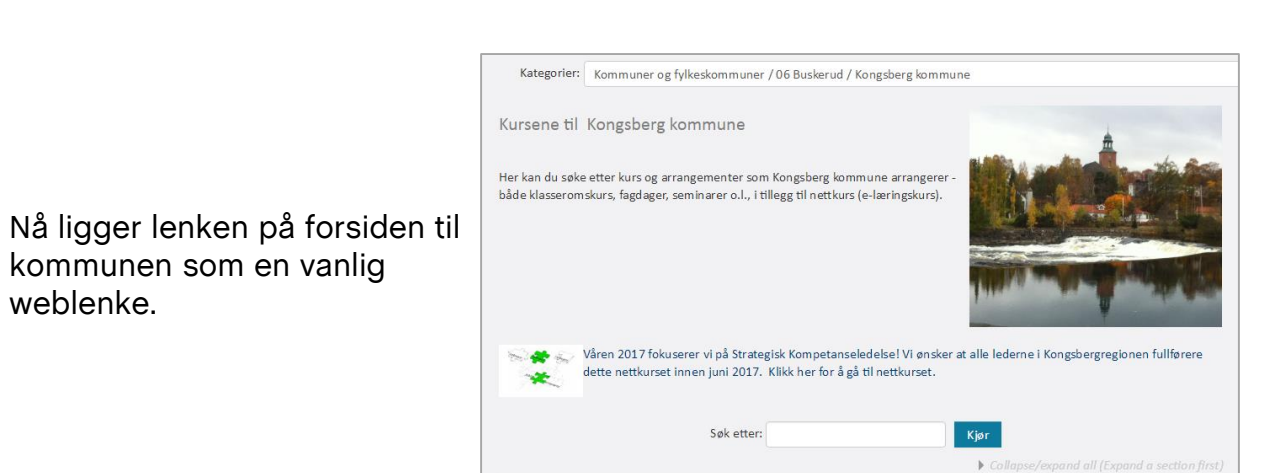

## Guide for superbrukere

#### Administrere kurs som er produsert i egen kommune

Finn din kommune fra toppmenyen. I venstremeny Administrasjon, velg Administrer denne kategorien.

I denne halvdelen av skjermbildet er en oversikt over de ulike kategoriene i KS Læring

> Kurskategoriene er sortert i en mappestruktur.

Kategorier med pluss /minus foran, har underkategorier man kan åpne / lukke.

Kategorier med tannhjulsymbol har du tilgang til å redigere.

Tallene som er listet etter kategorinavn, indikerer antall kurs som ligger i den kategorien.

Du vil bare kunne åpne /redigere de kategoriene du har tilgang til, som oftest din egen kommune.

| Kurs-og kategoriadmi                      | nistrasj          | ON Visning Kategorier og læringsressurser •                        |  |  |  |
|-------------------------------------------|-------------------|--------------------------------------------------------------------|--|--|--|
| Kategorier                                | Kongsberg kommune |                                                                    |  |  |  |
| Opprett ny kategori                       |                   | Opprett nytt kurs   Sorter kurs ▼   Per side: 20 ▼                 |  |  |  |
| Administrasjon                            | 33 🖗              |                                                                    |  |  |  |
| Skole og oppvekst                         | 10 🍄              | 🕂 🗐 KS Læring Arrangement 01.12.2016, kl. 09:00 🛛 🏶 🗙 👁 🛧 🦊        |  |  |  |
| Inkluderende fellesskap                   | 4 💱               | 🕂 🗐 KS Læring Arrangement 01.12.2016, kl. 12:00 🏾 🏶 🗙 👁 🛧 🦊        |  |  |  |
| ● IKT                                     | 19                |                                                                    |  |  |  |
| <ul> <li>Helse og velferd</li> </ul>      | 40 💱              | 🕂 🗐 Strategisk Kompetanseledelse, Kursrekke 2017 🛛 🏶 🗙 👁 🛧 🎍       |  |  |  |
| <ul> <li>Plan, bygg og geodata</li> </ul> | 6 💱               |                                                                    |  |  |  |
| 🖃 Kommuner og fylkeskommuner              |                   | Barnekonvensjonen - en innføring for kommunalt ansatte i Kongsberg |  |  |  |
|                                           | 0 💱               | kommune                                                            |  |  |  |
| 🖭 01 Østfold                              | 0 💬               | $\diamond \times \circ \uparrow \downarrow$                        |  |  |  |
| 🖭 02 Akershus                             | 0 💱               | 🕂 🗌 Kongsberg Kommune Nyansattkurs 🔹 🌣 🖈 🍁                         |  |  |  |
| O3 Oslo                                   | 0 💱               | 🕂 🗐 Passeringstest i legemiddelhåndtering - Kongsberg 🛛 🏶 🗙 👁 🛧    |  |  |  |
| 💿 04 Hedmark                              | 0 💱               | Viser alle 8 kursene                                               |  |  |  |
| 🖭 05 Oppland                              | 0 🍄               | Flytt valgte kurs til                                              |  |  |  |
| 亘 06 Buskerud                             | 0 😳               | velg *                                                             |  |  |  |
| Drammen kommune                           | 0 💱               | Flytt                                                              |  |  |  |
| 🔲 🗣 Flesberg kommune 🛛 🏶 👻                | 19                |                                                                    |  |  |  |
| Kongsberg kommune                         |                   |                                                                    |  |  |  |
| @ ~                                       | 8 🗘               |                                                                    |  |  |  |
| Kursmaler for Kongsberg kommune           |                   |                                                                    |  |  |  |
| ダ 幸 -                                     | 0 💱               |                                                                    |  |  |  |

I denne halvdelen av skjermbildet bildet vises innholdet av valgt kurskategori

> Velg å sortere kurs per kortnavn, fullt navn eller ID-nummer.

Kurs som er merket i lysegrå, er ikke synlige for andre enn superbrukere.

Bruk krysspil 💮 for å dra et kurs opp, ned eller til en annen kategori.

#### De ulike symbolene går igjen i hele KS Læring:

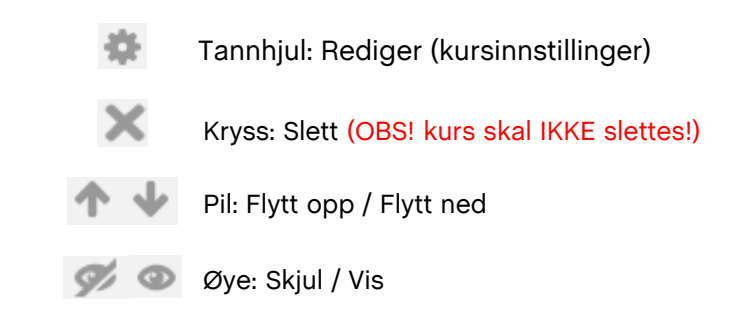

# Guide for superbrukere

#### Kommunens organisasjonsstruktur

Selv om du har rettigheter som superbruker i en kommune, har du ikke automatisk muligheter til å gjøre endringer eller tillegg i kommunens organisasjonsstruktur. Det er <u>KS Læring brukerstøtte</u> som tildeler denne rettigheten. Enkelte kommuner har automatisk oppdatering av org. struktur. I så fall skal den ikke endres manuelt.

#### Gjøre endringer i organisasjonsstrukturen

| Navigasjon 🖃                          |  |  |  |  |
|---------------------------------------|--|--|--|--|
| Min startside                         |  |  |  |  |
| <ul> <li>KS Læring forside</li> </ul> |  |  |  |  |
| Forsideressurser                      |  |  |  |  |
| Min profil                            |  |  |  |  |
| Mine kurs                             |  |  |  |  |
| <ul> <li>Kompetansestyring</li> </ul> |  |  |  |  |
| Organisasjonstruktur                  |  |  |  |  |
| <ul> <li>Jobbroller</li> </ul>        |  |  |  |  |
| Arbeidsstedsrapporter                 |  |  |  |  |

I venstremeny **Navigasjon**, velg **Kompetansestyring**, deretter **Organisasjonsstruktur**. Bruk nedtrekksfeltene til å velge den delen av org. strukturen du vil endre / tilføye. (Nivå 1 - Fylke og Nivå 2 - Kommune kan ikke endres).

| Nivå 3 |             |                       |               |                       |           |                 |
|--------|-------------|-----------------------|---------------|-----------------------|-----------|-----------------|
|        | Arbeidssted | 0604 - Stab og servic | e - Kjøkken/v | askeri                | Ŧ         | Importer Nivå 3 |
|        |             | Legg til element      | Endre n       | avn på valgte element | Slett val | gte element     |
|        |             | Flytt element         | Ledere        | Rapporttilgang        |           |                 |

Orga

Bruk de blå knappene for gjøre endringer eller tilføyelser.

For eksempel Legg til element. Da kommer dette bildet opp.

Før på navnet på avdeling / seksjonen du vil legge til, samt kommunenummer og velg **Lagre endringer**.

| nisasjonstruktur - Niv | å 3                         |
|------------------------|-----------------------------|
| Overordnet nivå 0      | Buskerud                    |
| Overordnet nivå 1      | Kongsberg                   |
| Overordnet nivå 2      | Helse og omsorg             |
| Nytt element*          |                             |
| Kommunenummer*         |                             |
|                        | ♂ Offentlig                 |
|                        | town or drivers and to best |

# Guide for superbrukere

#### Lederrettigheter

En leder i KS Læring får følgende rettigheter knyttet til sitt arbeidssted:

- Rapporttilgang for eget arbeidsted
- Varsling via e-post når en ansatt knytter seg til arbeidstedet
- Mulighet til å fjerne ansatte fra arbeidstedet i KS Læring
- Mulighet for varsling / godkjenning når ansatte melder seg på kurs

En leder på høyrere nivå i org. strukturen vil automatisk ha rapporttilgang til underliggende avdelinger /enheter.

### Rapporttilgang

En person kan få rapporttilganger uten å være leder. Det kan f. eks. være praktisk at ansatte i personalavdelingen får slike rettigheter, slik at de kan ta ut rapporter i KS Læring.

- Dersom man får rapporttilgang for en avdeling, vil man også få det for underliggende enheter
- Ulike typer rapporter kan være:
  - Rapport er over alle ansatte på et arbeidssted
  - Rapport over alle ansatte på et gitt nivå i org. strukturen som har tatt et bestemt kurs

### Tildele / fjerne lederrettigheter eller rapporttilganger

I venstremeny Navigasjon, velg Kompetansestyring, deretter Organisasjonsstruktur

Bruk nedtrekksfeltene til å velge den delen av org. strukturen du vil tildele rettigheter for. Velg deretter blå knapp - Ledere eller Rapporttilgang.

| /å 3 |             |                                          |                              |                      |
|------|-------------|------------------------------------------|------------------------------|----------------------|
|      | Arbeidssted | 0604 - Stab og service - Kjøkken/vaskeri |                              | ▼ Importer Nivå 3    |
|      |             | Legg til element                         | Endre navn på valgte element | Slett valgte element |
|      |             | Flytt element                            | Ledere Rapporttilgang        |                      |

Søk opp navnet på den personen som skal få tilgang.

Markér vedkommende i listen og velg Legg til.

Når du er ferdig, velg **Tilbake** nederst på siden

Tilbake

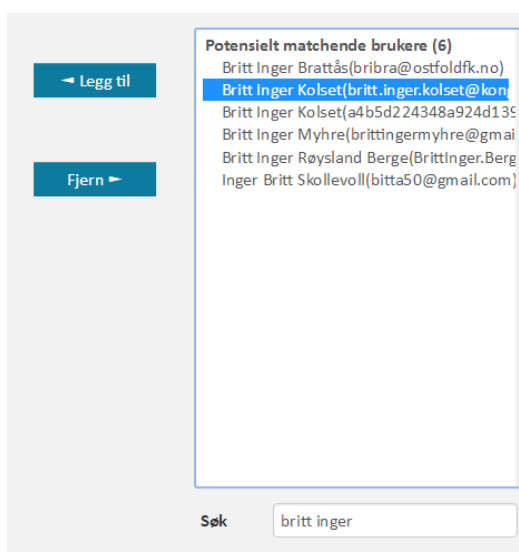

# Guide for superbrukere

Tildele kursoppretter-tilgang

### Kursoppretter vs. superbruker - hva er forskjellen?

En kursoppretter har følgende rettigheter:

- Tilgang til å opprette kurs i en gitt kurskategori (ev. hele kommunens område)
- Kun tilgang til å endre egne kurs
- Har mulighet til å tildele roller i egne kurs f.eks. kursinstruktør og kursansvarlig

En superbruker har alle rettighetene som kursoppretteren har, samt:

- Mulighet til å tildele kursoppretter-rollen innenfor en gitt kategori
- Mulighet til å endre /slette /administrere kurs som er opprettet av andre i en gitt kategori

Man kan være superbruker i en kommune, eller kun i en underkategori i kommunen.

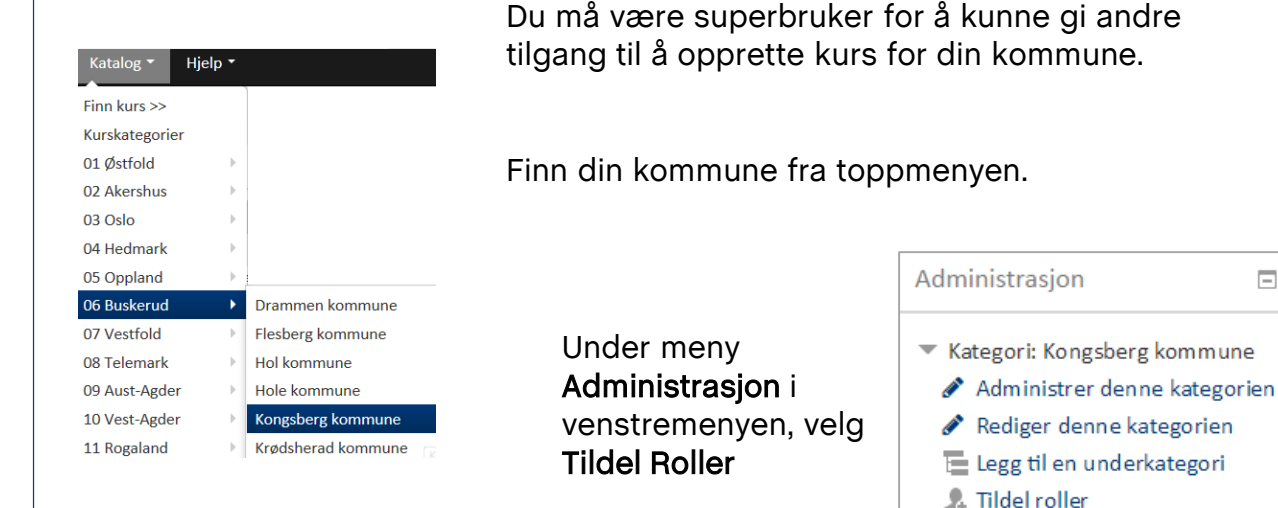

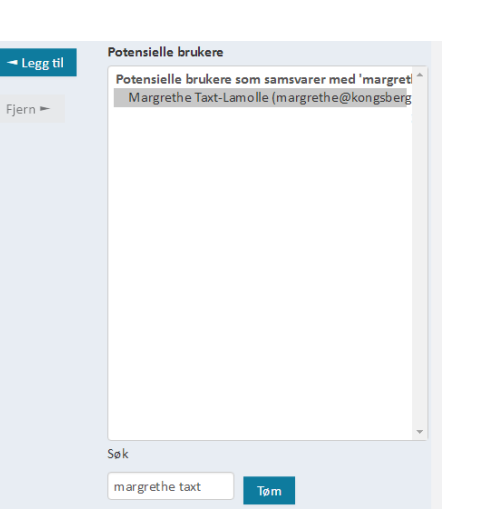

Klikk på Kursoppretter. Søk deretter opp navnet på den du vil at skal få mulighet til å opprette kurs.

-

Markér vedkommende i listen og velg Legg til.

Når du er ferdig, velg Tilbake til rolleoversikten, nederst på siden.

| Tildel en annen rolle       |
|-----------------------------|
| Kursoppretter (7) 🔻         |
| Tilbake til rolleoversikten |